# SKRÓCONA INSTRUKCJA KONFIGURACJI MODUŁU NICE WIFI

# UTWÓRZ KONTO / ZALOGUJ

Jeśli nie posiadasz jeszcze konta, na swoim komputerze wejdź na stronę: https://www.supla.org i utwórz konto a następnie postępuj zgodnie z wyświetlonymi poleceniami. Jeżeli posiadasz już konto SUPLA przejdź do następnego punktu.

### PODŁACZ MODUŁ DO PRADU

Podłącz urządzenie do odpowiednich wyjść w Twojej centrali automatyki bramowej, według dołączonego do modułu schematu. Zielona dioda "STATUS" na module powinna szybko migać.

## ZAINSTALUJ APLIKACJĘ

Pobierz aplikację "Nicewifi" na swojego smartfona z odpowiedniego sklepu z aplikacjami mobilnymi. Zainstaluj aplikację w swoim telefonie i otwórz ją. Wprowadź swój adres E-mail (ten sam, który podałeś zakładając konto na SUPLI i kliknij "V".

## DODAJ URZADZENIE

Wybierz z menu aplikacji pozycję "Dodaj urządzenie". Zostanie uruchomiony kreator dodawania urządzeń. Postępuj zgodnie ze wskazówkami widocznymi na ekranie telefonu, aż do momentu, gdy cała konfiguracja przebiegnie pomyślnie. Po prawidłowej konfiguracji urządzenie podłączy się do Twojego domowego routera Wi-Fi. Będzie to sygnalizowane ciągłym świeceniem zielonej diody LED.

#### STERUJ BRAMĄ

Rozpocznij zdalne sterowanie Twoją bramą automatyczną za pomocą aplikacji SUPLA na swoim smartfonie!